# BeoMedia 1 Začíname

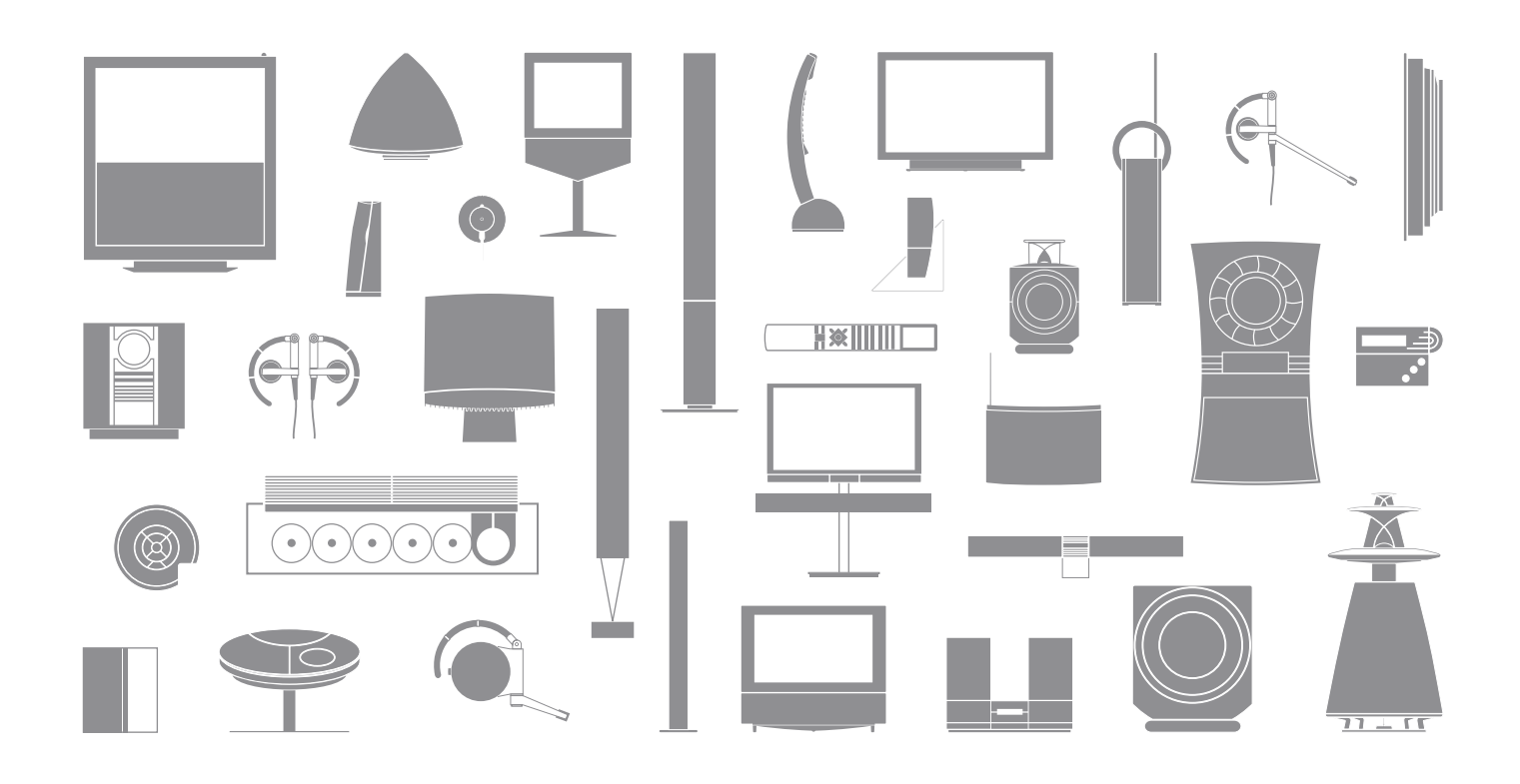

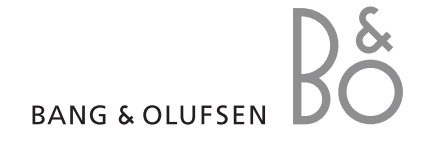

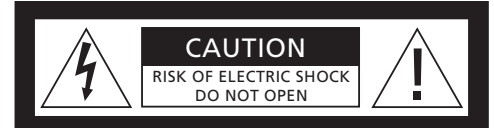

CAUTION: Nesnímajte kryt prístroja ani jeho zadnú časť. Predídete tým riziku zásahu elektrickým prúdom. Zariadenie neobsahuje súčiastky opraviteľné používateľom. Servis prenechajte osobám kvalifikovaným pre servis.

VÝSTRAHA: Zariadenie nevystavujte dažďu ani vlhkosti. Predídete tým riziku zásahu elektrickým prúdom. Zariadenie nevystavujte kvapkajúcim ani špliechajúcim tekutinám a uistite sa, že na zariadení nie sú umiestnené žiadne predmety, naplnené tekutinami, ako napr. vázy.

Ak chcete toto zariadenie úplne odpojiť od napájacej siete, odpojte sieťovú zástrčku od zásuvky na stene. Odpojené zariadenie zostane pripravené na prevádzku.

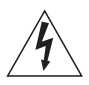

Blesk so šípkou v rovnostrannom trojuholníku upozorňuje na prítomnosť neizolovaných elektrických častí pod krytom prístroja, ktorých napätie môže byť dostatočne silné na vznik nebezpečenstva zásahu osôb elektrickým prúdom.

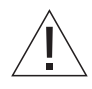

Výkričník v rovnostrannom trojuholníku upozorňuje užívateľa na obzvlášť dôležité informácie o ovládacích prvkoch alebo informácie týkajúce sa údržby prístroja.

#### Len pre zákazníkov z USA

POZNÁMKA: Toto zariadenie bolo testované a uznané za vyhovujúce požiadavkám na digitálne zariadenia triedy B podľa časti 15 pravidiel Americkej federálnej komisie pre telekomunikácie (FCC). Tieto obmedzenia sú navrhnuté pre poskytnutie rozumnej ochrany proti škodlivej interferencii v obytnei inštalácii.

Toto zariadenie generuje, používa a môže vyžarovať energiu v rádiovom spektre, ak nie je inštalované a používané v súlade s inštrukciami, môže spôsobiť škodlivú interferenciu rádio komunikáciám. Nie je však zaručené, že k rušeniu nedôjde ani v prípade správnej inštalácie. Ak toto zariadenie spôsobuje škodlivú interferenciu rádiovému alebo televíznemu príjmu, čo môžete určiť vypnutím a zapnutím zariadenia, užívateľ by mal skúsiť interferenciu korigovať jedným alebo viacerými z nasledovných opatrení:

- Presmerovať alebo premiestniť prijímaciu anténu.
- Zvýšiť oddelenie medzi zariadení a prijímačom.
- Pripojiť zariadenie do zásuvky v inom okruhu, než je ten, ku ktorému je pripojený prijímač.
- Ak potrebujete pomoc, opýtajte sa predajcu alebo skúseného rádio-televízneho technika.

#### Len pre zákazníkov z Kanady

Tento digitálny prístroj skupiny B spĺňa všetky požiadavky kanadských smerníc pre zariadenie spôsobujúce interferenciu.

# O tejto príručke

Cieľom tejto príručky je čo najrýchlejšie oboznámenie vás so systémom BeoMedia 1.

Táto príručka vysvetľuje základné úkony so systémom BeoMedia 1 – napríklad, ako výrobok zapnúť, ako zvoliť zdroje alebo ako sa pohybovať po obrazovke s pomocou diaľkového ovládania Beo4.

Ďalej obsahuje množstvo užitočných tipov ako výrobok naplno využiť.

Viac informácií o práci so systémom BeoMedia 1 získate v obrazovkovom sprievodcovi, ktorý sa opisuje na strane 7 tejto príručky. 

# Obsah

Predpokladáme, že váš predajca Bang & Olufsen vám dodal, nainštaloval a nastavil váš systém BeoMedia 1. Aj napriek tomu táto príručka obsahuje informácie o tom, ako systém BeoMedia 1 zapojiť. To môže byť užitočné ak chcete váš výrobok premiestniť bez pomoci vášho predajcu. Samo inštalácia výrobku sa však neočakáva.

## Predstavenie systému BeoMedia, 6

- Skôr než začnete
- Obrazovkový sprievodca systému BeoMedia

## Začíname používať systém BeoMedia, 8

- Použitie diaľkového ovládania Beo4 so systémom BeoMedia
- Používanie prekrývacích ponúk

#### Ako obsluhovať zdroje systému BeoMedia, 10

- N.MUSIC
- N.RADIO
- PHOTO
- WEB

#### Nastavenie systému BeoMedia 1, 14

- Narábanie so systémom BeoMedia 1
- Schémy pripojenia

## Bezpečná kópia údajov a antivírusový program, 18

- Bezpečná kópia údajov
- Preinštalovanie údajov
- Antivírusový program
- Licenčná zmluva pre koncového používateľa EULA

# Predstavenie systému BeoMedia

Systém BeoMedia vám umožní vychutnať si všetky moderné zdroje digitálnych médií na vašich audio a video systémoch Bang & Olufsen vo vašej domácnosti. Medzi moderné zdroje patria:

- Digitálna hudba
- Internetové rádiá
- Digitálne fotografie a videoklipy
- Webové stránky na internete

Ak chcete tieto zdroje využiť naplno, musíte najskôr do systému nahrať údaje, zadať vaše obľúbené webové stránky alebo vytvoriť zoznam skladieb.

Počas práce so systémom BeoMedia získate ďalšiu pomoc v obrazovkovom sprievodcovi BeoMedia.

# Skôr než začnete

Než začnete využívať zdroje systému BeoMedia, musíte do systému preniesť vašu digitálnu hudbu a fotografie z vášho počítača, prípadne zadať vaše obľúbené webové stránky.

Môžete tiež vytvoriť zoznamy vašich obľúbených internetových rádií a hudobných súborov. Na prenos vašich údajov a vytvorenie zoznamov obľúbených skladieb a rádií použite váš počítač.

Ďalšie informácie získate v príručke pre platformu PC, ktorá bola nainštalovaná spolu so systémom BeoMedia a nájdete ju na ovládacej lište vo vašom stolnom PC.

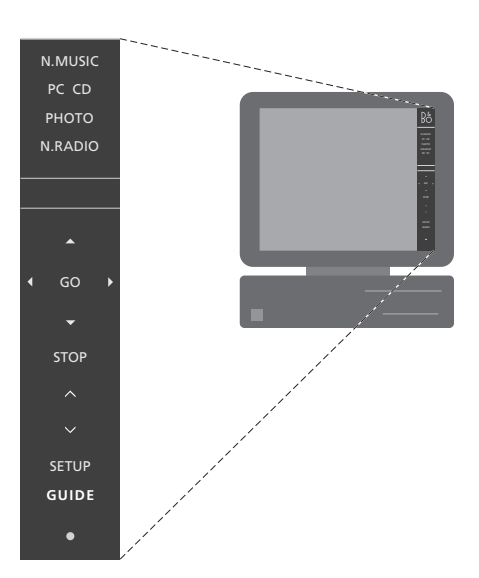

V príručke pre platformu PC umiestnenej vo vašom počítači sa dozviete ako preniesť digitálnu hudbu a osobné fotografie do systému BeoMedia, ako zadať vaše obľúbené stránky a ako vytvoriť zoznamy skladieb\*.

<sup>\*</sup>POZNÁMKA! Ilustrácia na tejto strane zobrazuje rozhranie BeoPlayer. V prípade využitia platformy MAC sa použije softvér BeoConnect, príručka pre platformu PC bude teda iná.

# Obrazovkový sprievodca systému BeoMedia

Obrazovkového sprievodcu systému BeoMedia môžete kedykoľvek vyvolať na vašu televíznu obrazovku ak chcete získať užitočné rady ohľadne ovládania systému BeoMedia 1.

## Vyvolanie obrazovkového sprievodcu systému BeoMedia ...

- > Stláčajte opakovane LIST pokiaľ sa na ovládači Beo4 nezobrazí PC, následne stlačte GO.
- > Použite na pretáčanie smerom dole a označenie želaného zdroja pre systém BeoMedia, potom stlačte GO.
- > Ak chcete vyvolať sprievodcu, stlačte červené tlačidlo na vyvolanie prekrývacej ponuky a následne stlačte 2.

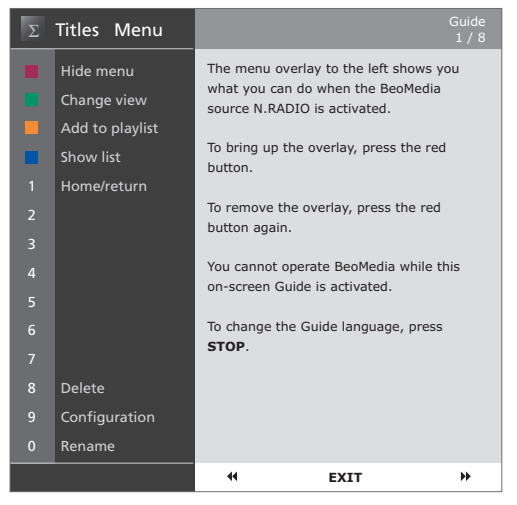

Po výbere zdroja pre systém BeoMedia môžete vyvolať sprievodcu ovládaním systému BeoMedia na televíznu obrazovku.

# Začíname používať systém BeoMedia

Po prenesení osobných dát do iednotlivých zdrojov systému BeoMedia môžete váš svstém BeoMedia začať používať.

Diaľkové ovládanie Beo4 sa používa na ovládanie systému BeoMedia, napríklad na spúšťanie zdrojov, navigáciu po obrazovke a vyvolanie prekrývacích ponúk pre rôzne zdroje.

## Použitie diaľkového ovládania Beo4 so systémom BeoMedia

PC

GO

Diaľkové ovládanie Beo4 použite na zapnutie systému BeoMedia a zvolenie zdrojov.

Opakovane stláčajte tlačidlo LIST, LIST kým sa nezobrazí PC. Potom stlačte tlačidlo GO na spustenie systému BeoMedia

Keď je systém BeoMedia spustený. zoznam zdrojov sa zobrazí na obrazovke, ako je znázornené napravo

Na označenie požadovaného zdroja BeoMedia použite tlačidlá so šípkami Potom stlačte tlačidlo GO GO

Na vyvolanie prekrývacej ponuky zvoleného zdroja stlačte červené tlačidlo

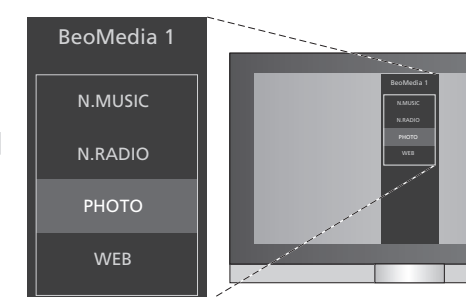

So systémom BeoMedia získate jednoduchý prístup k vašej digitálnej hudbe, osobným fotografiám, vašim obľúbeným webovým stránkam a k viac ako 4000 internetovým rádiám z celého sveta.

# Používanie prekrývacích ponúk

Každý zo zdrojov systému BeoMedia má prekrývaciu ponuku, ktorá zobrazuje možnosti dostupné pre vybraný zdroj. Stlačením červeného tlačidla na diaľkovom ovládači Beo4 vyvolajte prekrývaciu ponuku.

Akonáhle je ponuka zobrazená, stlačte príslušné farebné tlačidlo alebo tlačidlo číslice na diaľkovom ovládači Beo4 na aktiváciu želanej funkcie. Tlačidlo 3 napríklad spúšťa prezentáciu, tlačidlo 5 slúži na približovanie, podobne ako je to zobrazené v ponuke uvedenej napravo.

Keď poznáte funkcie reprezentované farebnými tlačidlami, môžete ich používať bez vyvolania prekrývacieho menu na obrazovku.

Pred aktivovaním tlačidla s číslicou musíte vždy najskôr stlačiť červené tlačidlo, nasledované stlačením danej číslice.

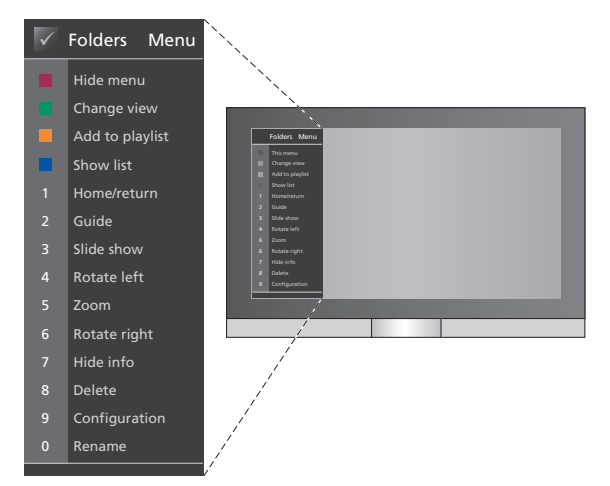

Prekrývacie menu zobrazí možnosti pre každý zo zdrojov systému BeoMedia. Akonáhle je ponuka zobrazená, stlačte príslušné tlačidlo pre výber želanej funkcie.

# Ako obsluhovať zdroje systému BeoMedia

Na vyvolanie a ovládanie zdrojov systému BeoMedia na vašom televíznom prijímači Bang & Olufsen použite diaľkové ovládanie Beo4.

Základné pravidlá ovládania zdrojov systému BeoMedia sú rovnaké pre každý zdroj, napríklad pre navigácia na obrazovke si vyberte zo zoznamu alebo zmeňte spôsob zobrazenia.

V opačnom prípade je to prekrývacia ponuka, ktorá zobrazujúca ďalšie funkcie dostupné pre každý zdroj. Tie sa môžu líšiť od závislosti na type zdroja.

#### N.MUSIC

So zdrojom N.MUSIC môžete odložiť celú vašu zbierku CD a pritom mať prístup ku všetkej vašej hudbe cez audio a video systémy Bang & Olufsen vo vašej domácnosti.

Hudba sa po nahraní do systému BeoMedia automaticky zaradí podľa názvu skladby, albumu, umelca a žánru a teda ju budete môcť vždy ľahko nájsť.

Môžete si tiež vytvoriť vlastné zoznamy skladieb, na každú príležitosť, a budete ich mať hocikedy k dispozícii.

#### Spúšťanie zdroja N.MUSIC ...

- > Stáčajte tlačidlo LIST opakovane, pokiaľ sa nezobrazí PC, potom stlačte tlačidlo GO. Týmto zvolíte systém BeoMedia ako váš zdroj.

#### Ovládanie zdroja N.MUSIC ...

- > Keď je zdroj N.MUSIC aktivovaný, stláčajte zelené tlačidlo opakovane na prepínanie medzi rôznymi spôsobmi zobrazenia; Artists (Interpreti), Genre (Žánre), Folders (Priečinky), Titles (Tituly), Playlists (Zoznamy stôp) a Albums (Albumy).
- > Tlačidlami ▲ alebo ▼ prechádzate medzi dostupnými skladbami zdroja N.MUSIC.
- > Stlačením tlačidla GO zvolíte skladbu.

| $\checkmark$ | Playlists Menu  |
|--------------|-----------------|
|              | Hide menu       |
|              | Change view     |
|              | Add to playlist |
|              | Show list       |
| 1            | Home/return     |
| 2            | Show Guide      |
| 3            | Random on       |
| 4            |                 |
| 5            |                 |
| 6            |                 |
| 7            |                 |
| 8            | Delete          |
| 9            |                 |
| 0            | Rename          |

Táto prekrývacia ponuka zobrazí vaše možnosti po spustení zdroja N.MUSIC. Stlačte červené tlačidlo na vyvolanie prekrývacej ponuky.

#### Užitočné tipy ...

Po stlačení modrého tlačidla na skrytie zoznamu, zostane na obrazovke zobrazená iba informácia o skladbe, ktorú práve počúvate. V tomto zobrazení môžete použiť tlačidlá ▲ a ▼ na prechádzanie medzi jednotlivými stopami a tlačidlá ◀ a ▶ na prechádzanie medzi skupinami.

Na zobrazenie zoznamu stlačte modré tlačidlo znovu. V tomto zobrazení môžete použiť tlačidlo ◀ na zbalenie skupín a tlačidlo ➡ na prechádzanie medzi skupinami. Skupinou je napríklad zoznam skladieb, CD album alebo foto album.

## N.RADIO

Radi by ste počúvali džez z Chicaga alebo správy zo Singapuru? So zdrojom N.RADIO máte prístup k viac ako 4000 internetovým rádiám cez vaše audio a video systémy Bang & Olufsen vo vašej domácnosti.

Rádiá môžete triediť na základe krajiny, jazyka, žánru a názvu alebo si vytvoriť zoznamy vašich obľúbených staníc.

#### Spúšťanie zdroja N.MUSIC ...

- > Stáčajte tlačidlo LIST opakovane, pokiaľ sa nezobrazí PC, potom stlačte tlačidlo GO. Týmto zvolíte systém BeoMedia ako váš zdroj.

#### Ovládanie zdroja N.RADIO ...

- > Keď je zdroj N.RADIO aktivovaný, stláčajte zelené tlačidlo opakovane na prepínanie medzi rôznymi spôsobmi zobrazenia; Titles (Tituly), Genres (Žánre), Language (Jazyk), Country (Krajina) a Playlists (Zoznamy staníc).
- > Tlačidlami ▲ alebo prechádzate medzi dostupnými stanicami zdroja N.RADIO.
- > Stlačením tlačidla GO zvolíte stanicu.

#### Užitočné tipy ...

Počas počúvania zdroja N.RADIO môžete pridávať alebo presúvať stanice do zoznamu staníc.

V zobrazení "Zoznamu staníc", stláčajte žlté tlačidlo na manipuláciu s označenými stanicami alebo zoznamami.

V zobrazení "Ostatné", stláčajte žlté tlačidlo na pridávanie označenej stanice do zoznamu.

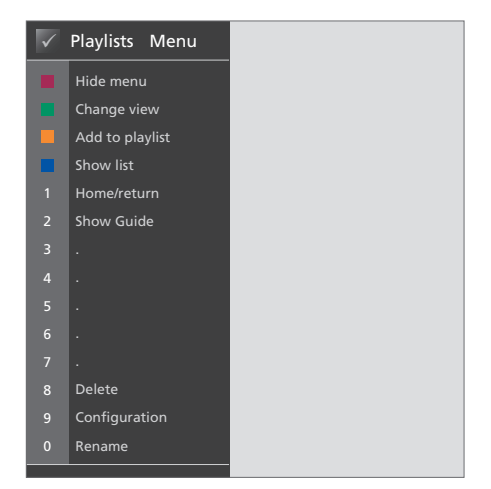

Táto prekrývacia ponuka zobrazí vaše možnosti po spustení zdroja N.RADIO. Stlačte červené tlačidlo na vyvolanie prekrývacej ponuky.

#### ΡΗΟΤΟ

Pomocou zdroja PHOTO systému BeoMedia môžete predvádzať digitálne fotografie a videoklipy vašim priateľom alebo rodine na vašej televízii Bang & Olufsen.

Je jednoduché organizovať vaše fotografie. Namiesto prehliadania na prenosnom počítači ich môžete teraz vidieť na televíznej obrazovke vo vašej obývačke.

#### Spúšťanie zdroja PHOTO ...

- > Opakovane stláčajte tlačidlo LIST, kým sa nezobrazí PC. Potom stlačte GO, čím zvolíte BeoMedia ako váš zdroj.

#### Ovládanie zdroja PHOTO ...

- > Keď je zdroj PHOTO aktivovaný, stláčajte zelené tlačidlo opakovane na prepínanie medzi rôznymi spôsobmi zobrazenia; Dates (Dátumy), Folders (Priečinkv) a Plavlists (Zoznamy stôp)
- > Požívajte tlačidlá ▲ alebo na prechádzanie medzi vašimi fotografiami a videoklipmi.
- > Stlačte GO pre zobrazenie fotografie alebo videoklipu.
- > Stlačte modré tlačidlo na aktivovanie celo obrazovkového zobrazenia.

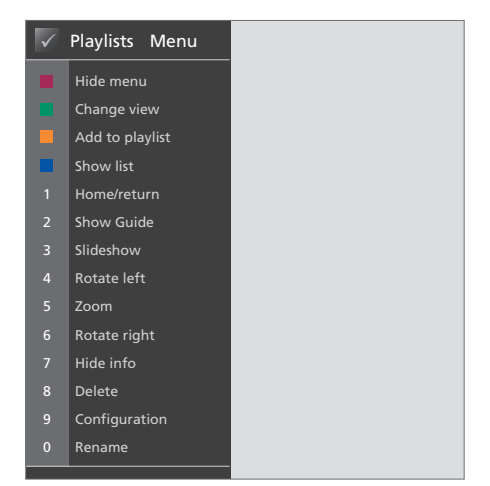

Táto prekrývacia ponuka zobrazí vaše možnosti po spustení zdroja PHOTO. Stlačte červené tlačidlo na vyvolanie prekrývacej ponuky.

#### Užitočné tipy ...

Na spustenie prezentácie vašich fotografií, stlačte červené tlačidlo okamžite nasledované stlačením tlačidla s číslicou 3.

## WEB

So zdrojom WEB systému BeoMedia môžete navštíviť vaše obľúbené webové stránky na vašom televíznom prijímači Bang & Olufsen aj bez spustenia počítača. Medzi vašimi obľúbenými stránkami môžete prepínať a navigovať na vašej televíznej obrazovke, s pomocou diaľkového ovládania Beo4.

#### Spúšťanie zdroja WEBC ...

- > Opakovane stláčajte tlačidlo LIST, kým sa nezobrazí PC. Potom stlačte GO, čím zvolíte BeoMedia ako váš zdroj.
- > Použite tlačidlo na výber zdroja WEB, potom stlačte GO.

#### Ovládanie zdroja WEB ...

- > Keď je zdroj WEB spustený, stláčajte zelené tlačidlo opakovane na prepínanie medzi rôznymi spôsobmi zobrazenia; Bookmarks (Záložky), History (História) a Popups (Vyskakovacie okná)
- > Tlačidlami ▲ a ♥ prechádzate medzi dostupnými webovými stránkami.
- > Stlačením tlačidla GO vyvoláte vybranú webovú stránku na obrazovku.
- > Stlačte modré tlačidlo na aktivovanie celo obrazovkového zobrazenia.

#### Užitočné tipy ...

Ak chcete prechádzať webovú stránku, musíte najskôr skryť zoznam stlačením modrého tlačidla. Ak je zobrazená aj ponuka, skryjete ju stlačením červeného tlačidla.

- > Tlačidlá ▲ ▼ a ♥♥ použite pre posúvanie sa na stránke.
- > Na prechádzanie stránky v "režime s ukazovateľom" stlačte GO.
- > Smerové tlačidlá ▲ ▼ a ↔ použite na posun ukazovateľa na odkaz, novú stránku potom otvoríte stlačením GO.
- > Na nastavenie režimu ukazovateľa späť na "režim posúvania stránky", stlačte EXIT.

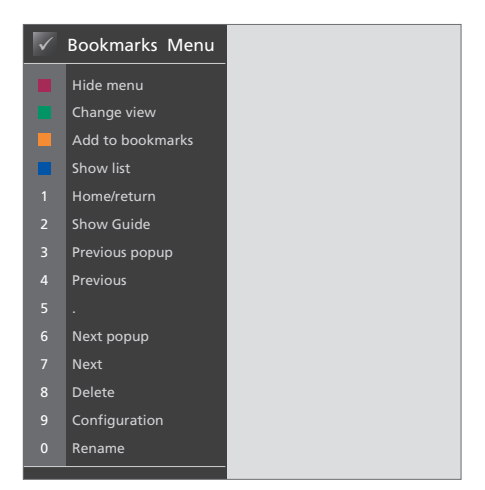

Táto prekrývacia ponuka zobrazí vaše možnosti po spustení zdroja WEB. Na vyvolanie prekrývacej ponuky stlačte červené tlačidlo .

# Nastavenie systému BeoMedia 1

Systém BeoMedia 1 zahŕňa nasledujúce produkty:

- súčasť BeoMedia 1
- Káble
- Prijímač IR (potrebný iba v niektorých zapojeniach).
- Softvér (predinštalovaný)

Celá zostava je označovaná ako BeoMedia 1.

Systém BeoMedia 1 musí byt nainštalovaný a nastavený profesionálnym technikom. Jednotlivé kroky sú znázornené na stranách 15-17.

# Narábanie so systémom BeoMedia 1

- Vyhnite sa umiestneniu systému BeoMedia na priame slnečné svetlo alebo pred priame umelé svetlo, akým sú napríklad reflektory.
- Uistite sa, že systém BeoMedia je nainštalovaný, umiestnený a pripojený v súlade s inštrukciami.
- Nevystavujte súčasti BeoMedia pôsobeniu vysokej vlhkosti, dažďa alebo vysokým teplotám.
- Systém BeoMedia je vyvinutý výhradne pre použitie v suchom, domácom prostredí.
  Používajte v teplotnom rozsahu 10-40°C (50-105°F).
- V okolí súčasti BeoMedia nechajte dostatok priestoru pre primerané vetranie. (5 cm)
- Súčasti systému BeoMedia neskúšajte otvoriť. Takéto operácie prenechajte osobám kvalifikovaným pre servis!
- V prípade že systém začne vydávať nadmerný hluk, mali by ste ho okamžite odovzdať do servisu.
- Systém BeoMedia je môžete úplne vypnúť iba vtedy, ak ho odpojíte od napájacej siete.

# Prehľad systému

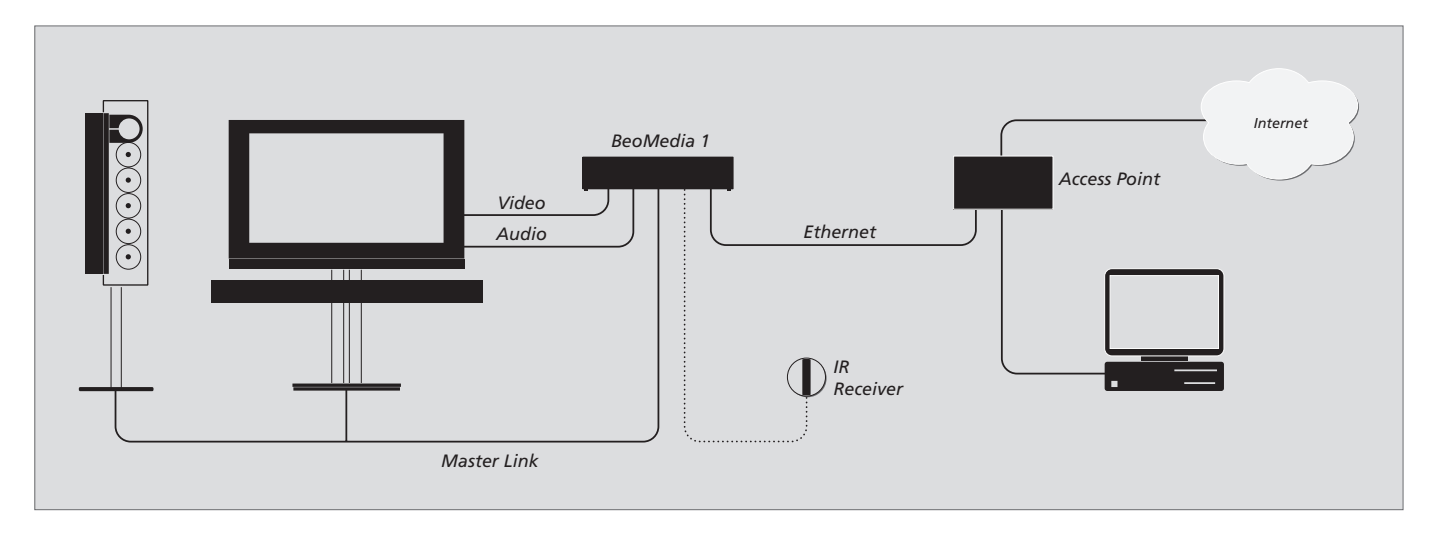

# Systém BeoMedia pripojený k prijímačom BeoVisions so vstupom DVI-I.

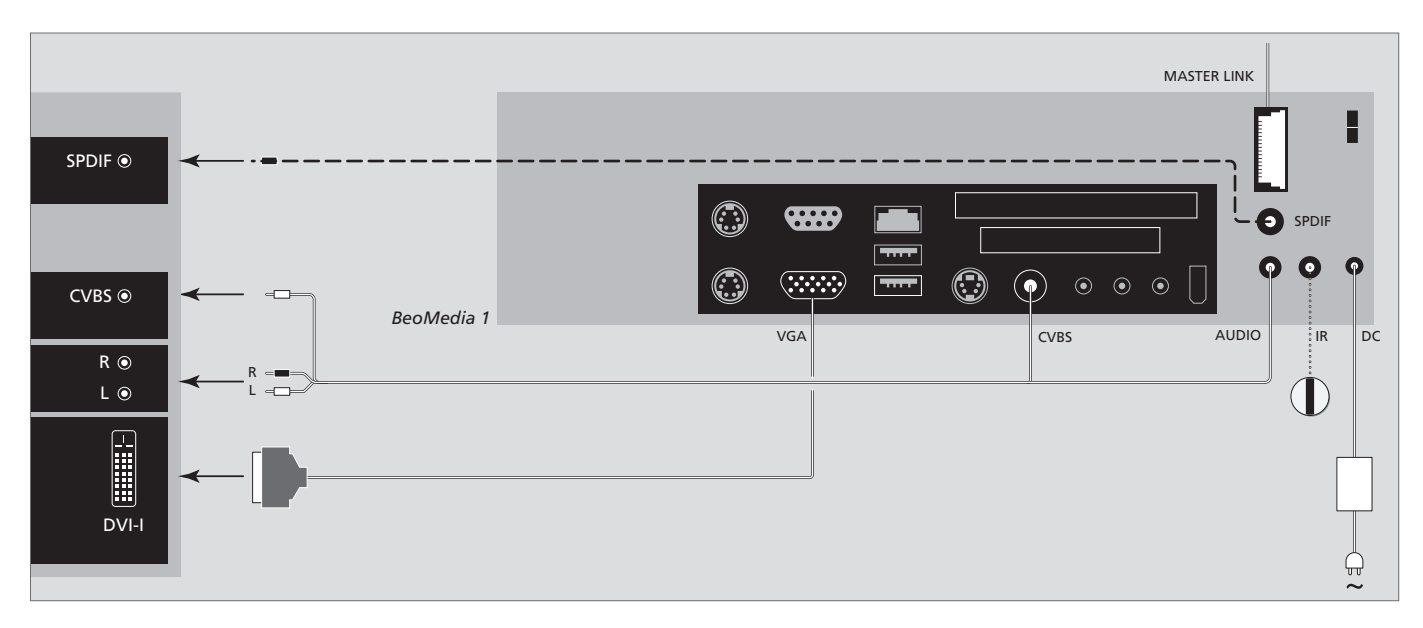

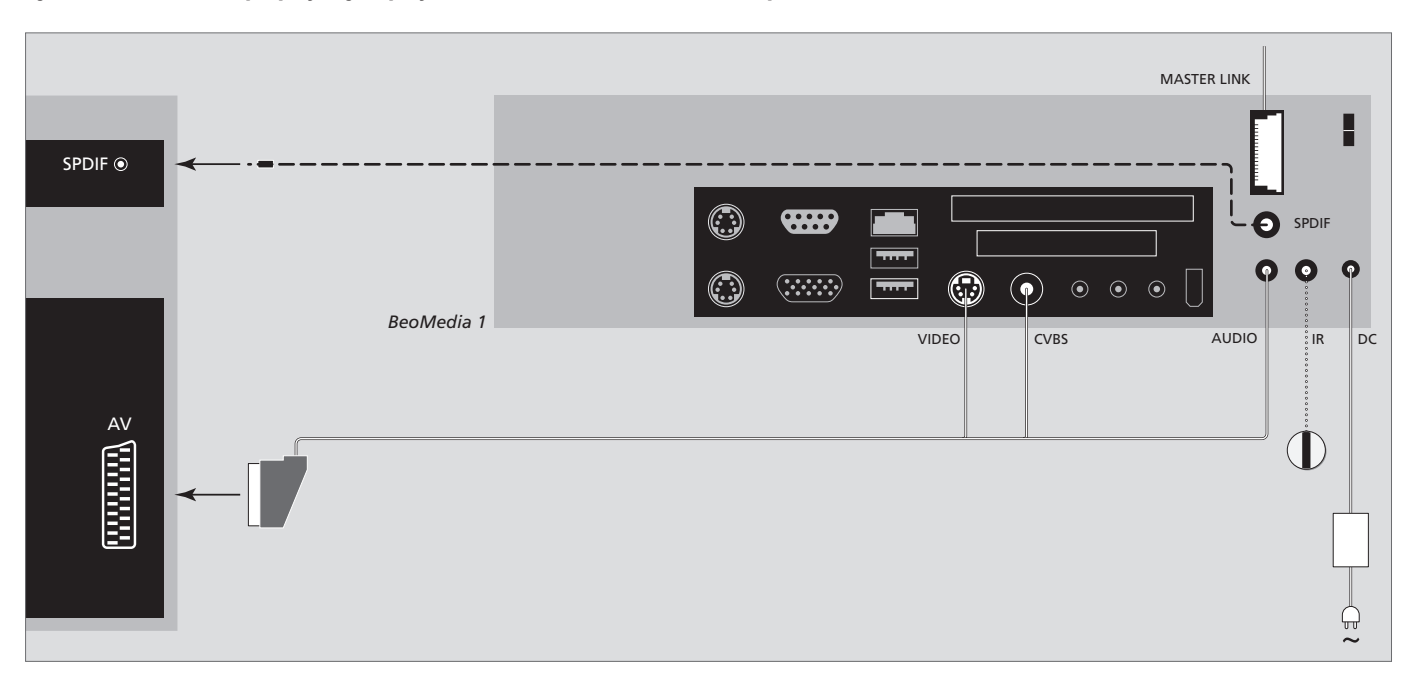

# Systém BeoMedia pripojený k prijímačom BeoVisions bez vstupov DVI-I a/alebo VGA

# Systém BeoMedia pripojený k prijímačom BeoVisions so vstupom VGA

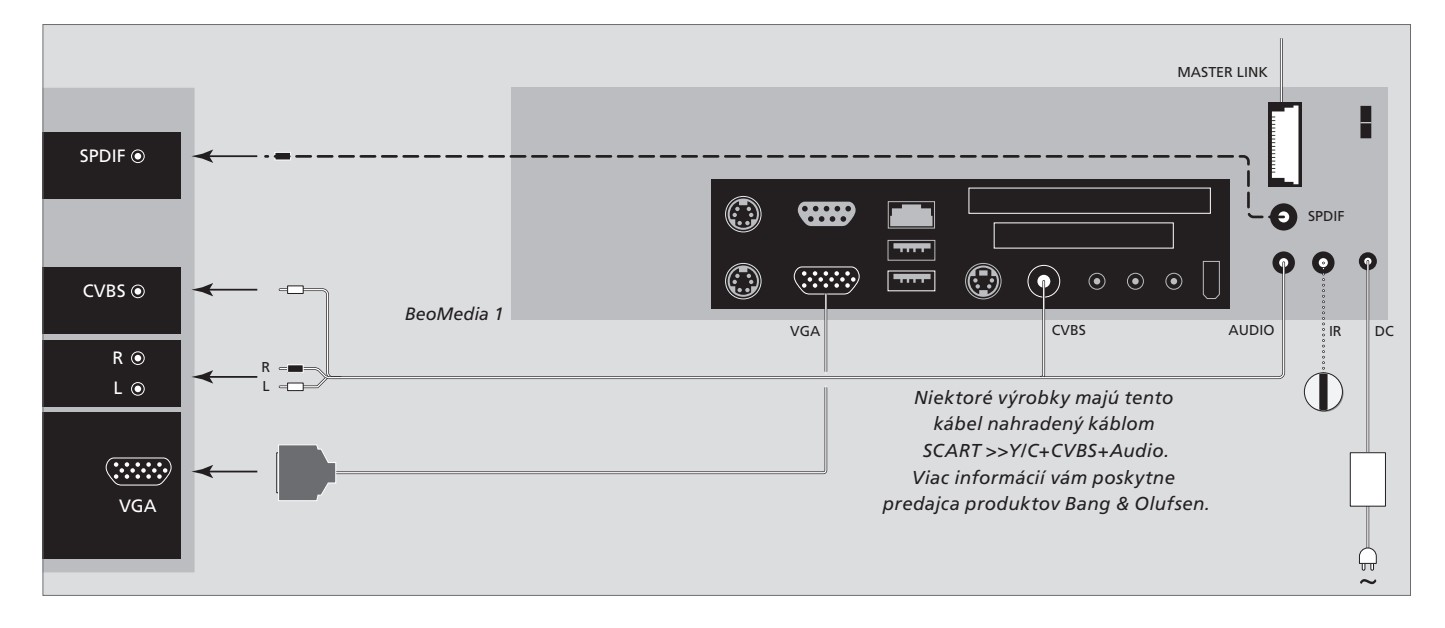

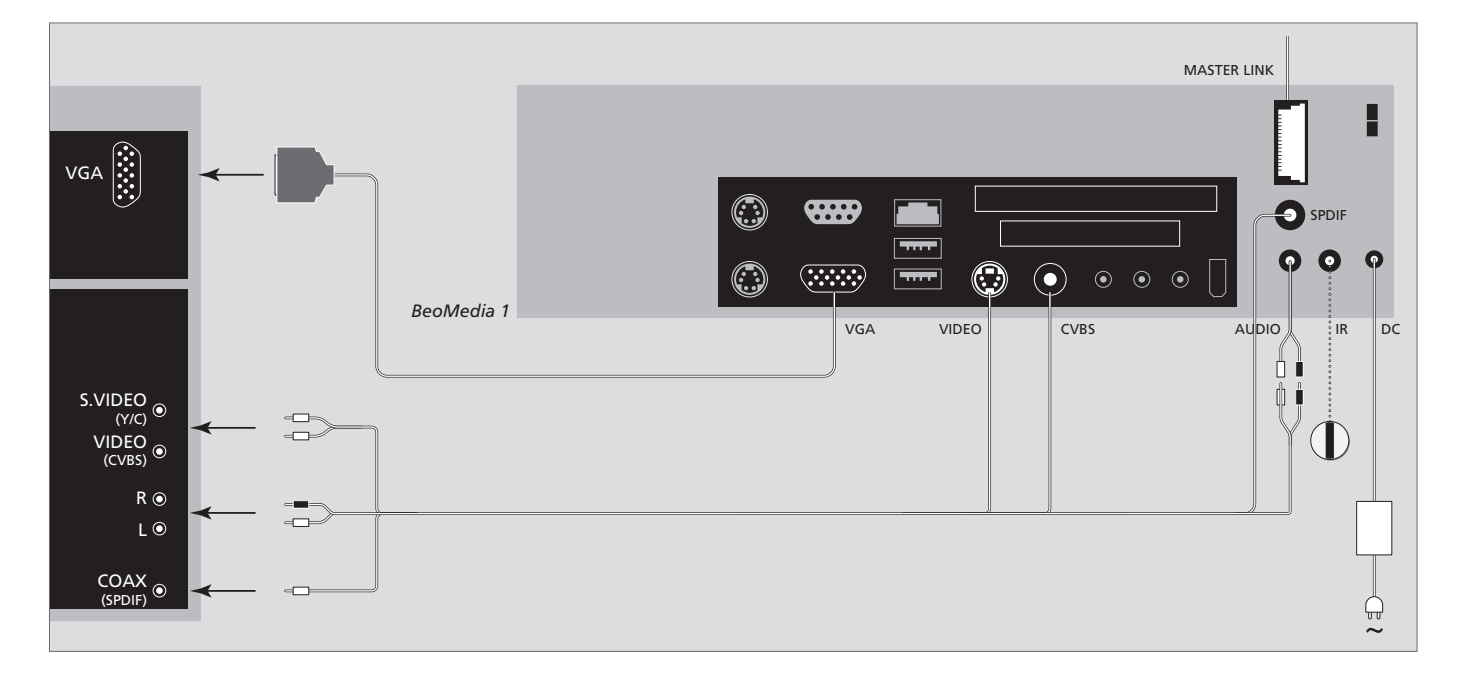

# Systém BeoMedia pripojený k prijímačom BeoVisions určeným pre americký trh

# Bezpečná kópia a antivírusový program

Aby ste zaistili, že vaše dáta (fotografie, hudobné súbory, atď.) sa nestratia v prípade zlyhania systému alebo programu, mali by ste si vždy robiť zálohu vašich dát.

Váš systém BeoMedia má antivírusový program, ktorý zablokuje najbežnejšie počítačové vírusy.

#### Bezpečná kópia údajov

Je zodpovednosťou používateľa, aby si vytváral bezpečné kópie dát, vrátane, ale nielen, súborov, fotografií, hudby, atď. Je zodpovednosťou používateľa, aby zaistil dostupnosť týchto údajov na médiách, z ktorých môžu byť okamžite prenesené naspäť do systému BeoMedia, alebo v prípade, že zariadenie BeoMedia je vymenené, na nové zariadenie BeoMedia, a je zodpovednosťou používateľa tieto bezpečnostné kópie v prípade potreby preinštalovať.

Bezpečnostnú kópiu môžete umiestniť na váš pracovný počítač, alebo na akékoľvek externé zariadenie, ako napríklad prenosný pevný disk, alebo môžete údaje nakopírovať na CD-ROM, alebo disk DVD.

Údaje musíte zálohovať aj v prípade, keď dávate zariadenie BeoMedia do servisu. Často bude nutné sformátovať dátovú časť média, ako časť opravy a takéto formátovanie s následnou stratou dát bude prevedené bez upozornenia.

Bang & Olufsen nemôže niesť zodpovednosť za akúkoľvek stratu údajov.

#### Preinštalovanie údajov

Vaše zariadenie BeoMedia je konfigurované vo vašom PC software ako "disk". Ak je potrebné preinštalovať vašu bezpečnostnú kópiu, musíte údaje kopírovať na túto mechaniku. Tento úkon sa musí vykonať pomocou programov BeoPlayer, BeoPort alebo BeoConnect bežnou metódou "ťahaj a pusť".

#### Antivírusový program

Vírusový útok môže byť vážnou vecou, ktorá môže mať jednoducho za následok zrútenie svstému a stratu dôležitých údaiov. Vo vážnych prípadoch bude možno nutné odovzdať svstém BeoMedia do servisu. Na opravu poruchy spôsobenej vírusovým útokom sa NEvzťahuje záruka. Svstém BeoMedia obsahuje antivírusový program. Tento program chráni proti vírusovým infekciám a dokáže detegovať tie najbežnejšie hackerské programy. Program sa automaticky aktualizuje cez internet počas najmenej piatich rokov za predpokladu, že svstém BeoMedia je trvale pripojený k internetu. Program funguje tak, že okamžite a bez upozornenia odstraňuje všetky súbory, ktoré obsahujú vírusy. Preto v prípade, že ste na BeoMedia preniesli súbor a nemôžete ho náisť, toto môže byť príčinou.

Bang & Olufsen nemôže niesť zodpovednosť za akúkoľvek stratu, ktorá je následkom vírusového útoku.

#### Poďakovanie a záruka

Názvy produktov zmienené v tejto príručke môžu byť obchodnými značkami alebo registrovanými obchodnými značkami iných spoločností.

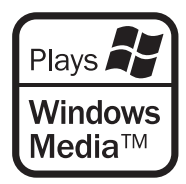

Časti využívajú technológie Microsoft Windows Media Technologies. Copyright © 1999–2002 Microsoft Corporation. Všetky práva vyhradené. Microsoft, Windows Media a Windows Logo sú registrovanými obchodnými značkami Spoločnosti Microsoft v Spojených Štátoch a/alebo iných krajinách.

Vezmite, prosím na vedomie, že Bang & Olufsen za žiadnych okolností nebude zodpovedná za žiadnu následnú, náhodnú ani nepriamu škodu, ktorá vznikne z používania alebo z nemožnosti používať software. Súčasťou systému BeoMedia je limitovaná edícia Windows XP. Aby ste túto edíciu mohli používať, musíte si prečítať podmienky EULA uvedené napravo.

Poznámka! Podmienky EULA sú uvedené v angličtine, keďže texty právneho charakteru sú rôzne pre každú krajinu a nemôžu byť priamo preložené.

#### **EULA** Terms

You have acquired a device, BeoMedia 1, that includes software licensed by AmiTech from Microsoft Licensing, GP or its affiliates. Those installed software products of MS origin, as well as associated media, printed materials, and online or electronic documentation, are protected by international intellectual property laws and treaties. The SOFTWARE is licensed, not sold. All rights reserved.

IF YOU DO NOT AGREE TO THIS END USER LICENSE AGREEMENT EULA, DO NOT USE THE DEVICE OR COPY THE SOFTWARE. INSTEAD, PROMPTLY CONTACT AMITECH FOR INSTRUCTIONS ON RETURN OF THE UNUSED DEVICE; FOR A REFUND. ANY USE OF THE SOFTWARE, INCLUDING BUT NOT LIMITED TO USE ON THE DEVICE, WILL CONSTITUTE YOUR AGREEMENT TO THIS EULA (OR RATIFICATION OF ANY PREVIOUS CONSENT).

GRANT OF SOFTWARE LICENSE. This EULA grants you the following license:

You may use the SOFTWARE only on the DEVICE.

NOT FAULT TOLERANT. THE SOFTWARE IS NOT FAULT TOLERANT. AMITECH HAS INDEPENDENTLY DETERMINED HOW TO USE THE SOFTWARE IN THE DEVICE, AND MS HAS RELIED UPON AMITECH TO CONDUCT SUFFICIENT TESTING TO DETERMINE THAT THE SOFTWARE IS SUITABLE FOR SUCH USE.

NO WARRANTIES FOR THE SOFTWARE. THE SOFTWARE is provided AS IS and with all faults. THE ENTIRE RISK AS TO SATISFACTORY QUALITY, PERFORMANCE, ACCURACY, AND EFFORT (INCLUDING LACK OF NEGLIGENCE) IS WITH YOU. ALSO, THERE IS NO WARRANTY AGAINST INTERFERENCE WITH YOUR ENJOYMENT OF THE SOFTWARE OR AGAINST INFRINGEMENT. IF YOU HAVE RECEIVED ANY WARRANTIES REGARDING THE DEVICE OR THE SOFTWARE, THOSE WARRANTIES DO NOT ORIGINATE FROM, AND ARE NOT BINDING ON, MS. No Liability for Certain Damages. EXCEPT AS PROHIBITED BY LAW, MS SHALL HAVE NO LIABILITY FOR ANY INDIRECT, SPECIAL, CONSEQUENTIAL OR INCIDENTAL DAMAGES ARISING FROM OR IN CONNECTION WITH THE USE OR PERFORMANCE OF THE SOFTWARE. THIS LIMITATION SHALL APPLY EVEN IF ANY REMEDY FAILS OF ITS ESSENTIAL PURPOSE. IN NO EVENT SHALL MS BE LIABLE FOR ANY AMOUNT IN EXCESS OF U.S. TWO HUNDRED FIFTY DOLLARS (U.S. \$250.00)

Limitations on Reverse Engineering, Decompilation, and Disassembly. You may not reverse engineer, decompile, or disassemble the SOFTWARE, except and only to the extent that such activity is expressly permitted by applicable law notwithstanding this limitation.

SOFTWARE TRANSFER ALLOWED BUT WITH RESTRICTIONS. You may permanently transfer rights under this EULA only as part of a permanent sale or transfer of the Device, and only if the recipient agrees to this EULA. If the SOFTWARE is an upgrade, any transfer must also include all prior versions of the SOFTWARE.

EXPORT RESTRICTIONS. You acknowledge that SOFTWARE is subject to U.S. export jurisdiction. You agree to comply with all applicable international and national laws that apply to the SOFTWARE, including the U.S. Export Administration Regulations, as well as end-user, end-use and destination restrictions issued by U.S. and other governments. For additional information see http://www.microsoft.com/exporting/.

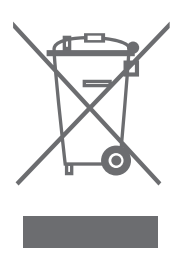

#### Odpad z elektrických a elektronických zariadení (WEEE) – ochrana životného prostredia

Európsky parlament a Rada Európskej únie vydali smernicu o odpade z elektrických a elektronických zariadení. Účelom tejto smernice je znižovanie objemu odpadu z elektrických a elektronických zariadení a podpora opätovného používania, recyklácie a iných foriem využívania takéhoto odpadu. Smernica sa vzťahuje na výrobcov, distribútorov aj užívateľov.

Smernica WEEE obsahuje požiadavku, aby tak výrobcovia, ako aj koneční spotrebitelia likvidovali odpad z elektrických a elektronických zariadení a súčiastok ekologickým spôsobom a aby boli materiál a energia zo zariadení a odpadu opakovane použité alebo inak využité.

Odpad z elektrických a elektronických zariadení a súčiastok nesmie byť likvidovaný spolu s komunálnym odpadom; jeho zber a likvidáciu je potrebné realizovať oddelene. Výrobky a zariadenia, ktoré je potrebné odovzdať do zberu za účelom ich opakovaného použitia, recyklácie a iných foriem ďalšieho využitia, sú označené tu uvedeným symbolom. Likvidáciou odpadu z elektrických a elektronických zariadení prostredníctvom určených zberných systémov prispievate k ochrane životného prostredia, ľudského zdravia a rozumnému a efektívnemu využívaniu prírodných zdrojov. Zberom odpadu z elektrických a elektronických zariadení sa predchádza možnej kontaminácii prírodného prostredia nebezpečnými látkami, ktoré sa v tomto druhu odpadu môžu nachádzať. Váš predajca Bang & Olufsen vám pomôže a poradí so správnym spôsobom likvidácie vo vašej krajine.

## Informácie pre používateľa

Pri navrhovaní a vývoji produktov Bang & Olufsen venujeme mimoriadnu pozornosť potrebám používateľov a snažíme sa produkty vyrábať tak, aby sa dali jednoducho a pohodlne ovládať.

Dúfame preto, že si nájdete čas a napíšete nám o svojich skúsenostiach so zakúpeným produktom Bang & Olufsen. Čokoľvek budete považovať za dôležité, či už pozitívne alebo negatívne, nám môže pomôcť v úsilí o vylepšenie našich produktov.

#### Ďakujeme!

Ak nás chcete kontaktovať, navštívte našu webovú stránku na adrese ... www.bang-olufsen.com

alebo napíšte na:

Bang & Olufsen a/s BeoCare Peter Bangs Vej 15 DK–7600 Struer

alebo pošlite fax na:

Bang & Olufsen BeoCare +45 97 85 39 11 (fax) CE Tento produkt vyhovuje podmienkam stanoveným smernicami 89/336/EEC a 73/23/EEC.

Technické údaje, funkcie a spôsob ich použitia môžu byť bez upozornenia zmenené.

22

www.bang-olufsen.com